**Step 1**: Download the LEP-T12-2.cdf file. After clicking you should see the file in the bottom of the browser if you are using Chrome.

| Chemical Reaction En                                                                                                    | gineering                   |                                                                                     | Home<br>Problem Solving<br>Ipdates and FAQs                                                                                                    |                                                                                                    |                                                                                                    |                    |
|----------------------------------------------------------------------------------------------------|-----------------------------|-------------------------------------------------------------------------------------|----------------------------------------------------------------------------------------------------|----------------------------------------------------------------------------------------------------|----------------------------------------------------------------------------------------------------|--------------------|
|                                                                                                    | TOC 1                       | 2 3 4 5 6 7                                                                         | 8 9 10 11                                                                                                    | 12 13 14 15                                                                                                    | 16 17 18 Appen                                                                                                    | dices              |
| Y CHAPTER HID:<br>■ Objectives<br>✓ Learning Resources<br>-Summary Notes<br>L Lving Example Problems<br>Il Professional Reference<br>Sheff<br>2 Additional HW Problems | Chapt<br>Heat I<br>Living E | ter 12: Steady-S<br>Exchange<br>Example Problems<br>g examples can be accessed with | tate Nonisoth                                                                                                    | ermal React                                                                                                    | or Design: F                                                                                                    | low Reactors with  |
| FAQs  Expanded Material                                                                                                    | Living Exa                  | ample Problem                                                                       | Polymath <sup>™</sup> Code                                                                                                    | Matlab Code                                                                                                    | Wolfram CDF Code *                                                                                                    | AspenTech ™        |
|                                                                                                    |                             |                                                                                     |                                                                                                    |                                                                                                    |                                                                                                    | [                  |
| CONCEPT HIDE                                                                                                    | LEP Table                   | 12-2 computer experiment                                                            | LEP-T12-2.p0                                                                                                    | LEP-T12-2.zip                                                                                                    | LEP-T12-2.cdf                                                                                                    | 344.0              |
| CONCEPT HEE  Interactive Modules Web Modules Web Modules Interactive Computer  Games  L. Living Example Problems  OF M HEE  Asynchronous Learning  ChE 344             | Example<br>Butane wi        | 12-2 computer experiment                                                            | a) Co-current: LEP.<br>12-1a.pol<br>b) Countercurrent:<br>LEP.12-1b.pol<br>c) Constant T <sub>a</sub> ' LEP.<br>12-1c.pol<br>d) Adabatis: LEP.12.<br>10.pol | a) Co-current: LEP.<br>12-13 zip<br>b) Countercurrent:<br>LEP-12-15 zip<br>c) Constant T <sub>8</sub> LEP.<br>12-15 zip<br>d) Adiabatic: LEP.<br>12-14 zip | a) Co-current: LEP.<br>12-1a cdf<br>b) Countercurrent:<br>LEP-12-1b cdf<br>c) Constant $T_{\rm g}$ LEP.<br>12-1c cdf<br>d) Adiabatic: LEP-12-<br>1d cdf | 2 44 ()<br>2 44 () |

**Step 2**: To run the file, you can click the file you just downloaded. If it does not work, follow the next steps.

**Step 3**: Go to the place where you have installed the CDF Player. It should be under C:\Program Files\Wolfram Research\Wolfram CDF Player\11.0 on Windows by default (or it could be in Program Files(x86)). Double click WolframCDFPlayer.exe and open the CDF Player.

| Elle Home Share V   | iew.                                         |                      |                       | - 🗆           | × |
|---------------------|----------------------------------------------|----------------------|-----------------------|---------------|---|
| ← → × ↑ 🔒 « Windows | 7_OS (C:) > Program Files > Wolfram Research | • Wolfram CDF Player | <mark>→ 11.0</mark> ~ | ් Search 11.0 | ٩ |
| - Quick accord      | Name                                         | Date modified        | Туре                  | Size          |   |
|                     | AddOns                                       | 2/28/2017 9:18 PM    | File folder           |               |   |
| and OneDrive        | Configuration                                | 2/28/2017 9:18 PM    | File folder           |               |   |
| This DC             | SystemFiles                                  | 2/28/2017 9:29 PM    | File folder           |               |   |
|                     | CDCode                                       | 9/29/2016 5:05 AM    | CDCODE File           | 1 KB          |   |
| A360 Drive          | CreationID                                   | 9/29/2016 5:07 AM    | CREATIONID File       | 1 KB          |   |
| Desktop             | 🗋 .VersionID                                 | 9/29/2016 5:05 AM    | VERSIONID File        | 1 KB          |   |
| Documents           | 📧 math.exe                                   | 9/29/2016 5:06 AM    | Application           | 249 KB        |   |
| 🕹 Downloads         | 🕘 MathKernel.exe                             | 9/29/2016 5:06 AM    | Application           | 428 KB        |   |
| h Music             | 📧 wolfram.exe                                | 9/29/2016 5:06 AM    | Application           | 249 KB        |   |
| Pictures            | WolframCDFPlayer.exe                         | 9/29/2016 5:05 AM    | Application           | 804 KB        |   |
| Videos              | WolframCDFPlayer.VisualElementsManif         | 9/29/2016 5:05 AM    | XML File              | 1 KB          |   |
|                     | WolframKernel.exe                            | 9/29/2016 5:06 AM    | Application           | 428 KB        |   |
| Windows/_OS (C:)    | wolframscript.exe                            | 9/29/2016 5:05 AM    | Application           | 2,223 KB      |   |
| Local Disk (D:)     |                                              |                      |                       |               |   |
| 🔿 Network           |                                              |                      |                       |               |   |
|                     |                                              |                      |                       |               |   |
|                     |                                              |                      |                       |               |   |
|                     |                                              |                      |                       |               |   |
| 17.2                |                                              |                      |                       |               | 0 |
| 13 items            |                                              |                      |                       |               |   |

Step 4: Click Open on the welcome panel of CDF Player.

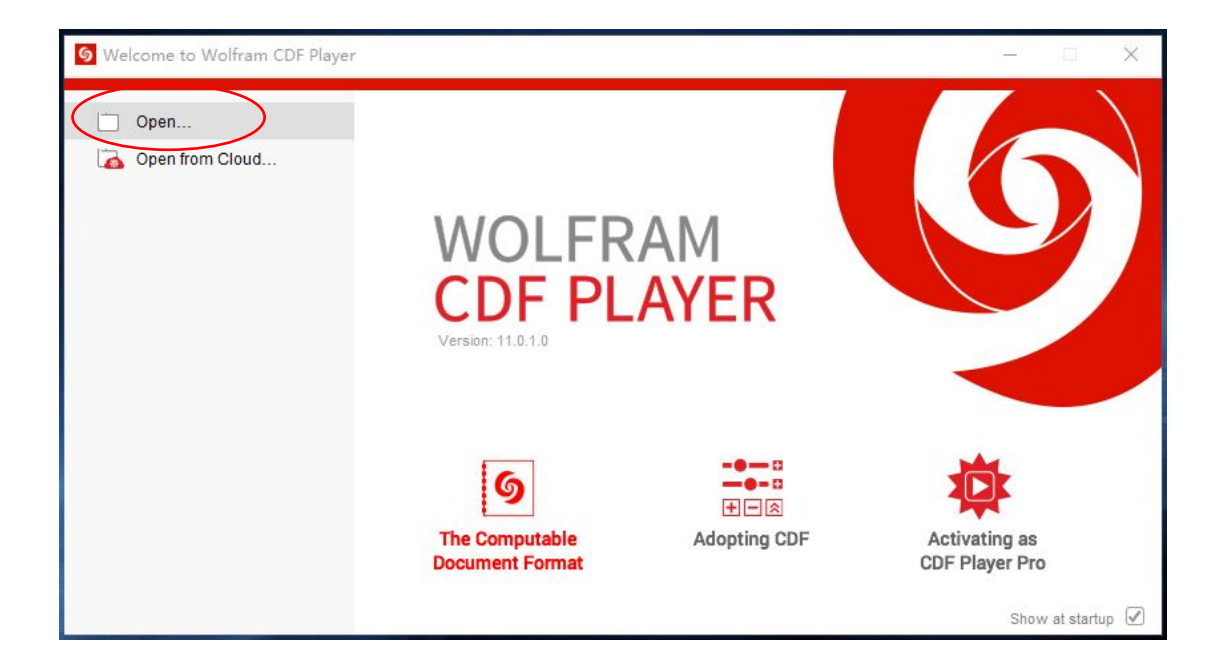

**Step 5**: Choose the LEP-T12-3.cdf file you just downloaded. By default, it should be in Downloads on Windows.

| S Welcome to Wolfram CDF Player        | - 🗆 X                                                 |
|----------------------------------------|-------------------------------------------------------|
| Open                                   | ×                                                     |
| ← → ✓ ↑ ↓ « Users > lenovo > Downloads | ✓ O Search Downloads P                                |
| Organize 🔻 New folder                  |                                                       |
| ConeDrive Name                         | Date modified Type                                    |
| Log                                    | 8/17/2015 3:10 AM File folder                         |
| resources                              | 8/17/2015 3:10 AM File folder                         |
| SHAREit                                | 4/11/2016 9:51 AM File folder                         |
| Desktop 🔞 LEP-T12-3.cdf                | 3/14/2017 1:00 AM Computable Docu                     |
| Documents                              |                                                       |
| 🕂 Downloads                            |                                                       |
| J Music                                |                                                       |
| E Pictures                             |                                                       |
| Videos                                 |                                                       |
| La Windows7_OS ((                      | vating as                                             |
| Local Disk (D:)                        | Player Pro                                            |
| A Nickards V K                         | >                                                     |
| File name:                             | ✓ Wolfram CDF Player Files (*.cdf ✓ Show at startup ✓ |
|                                        | Open Cancel                                           |

**Step 6**: After opening the file, you should see the following window.

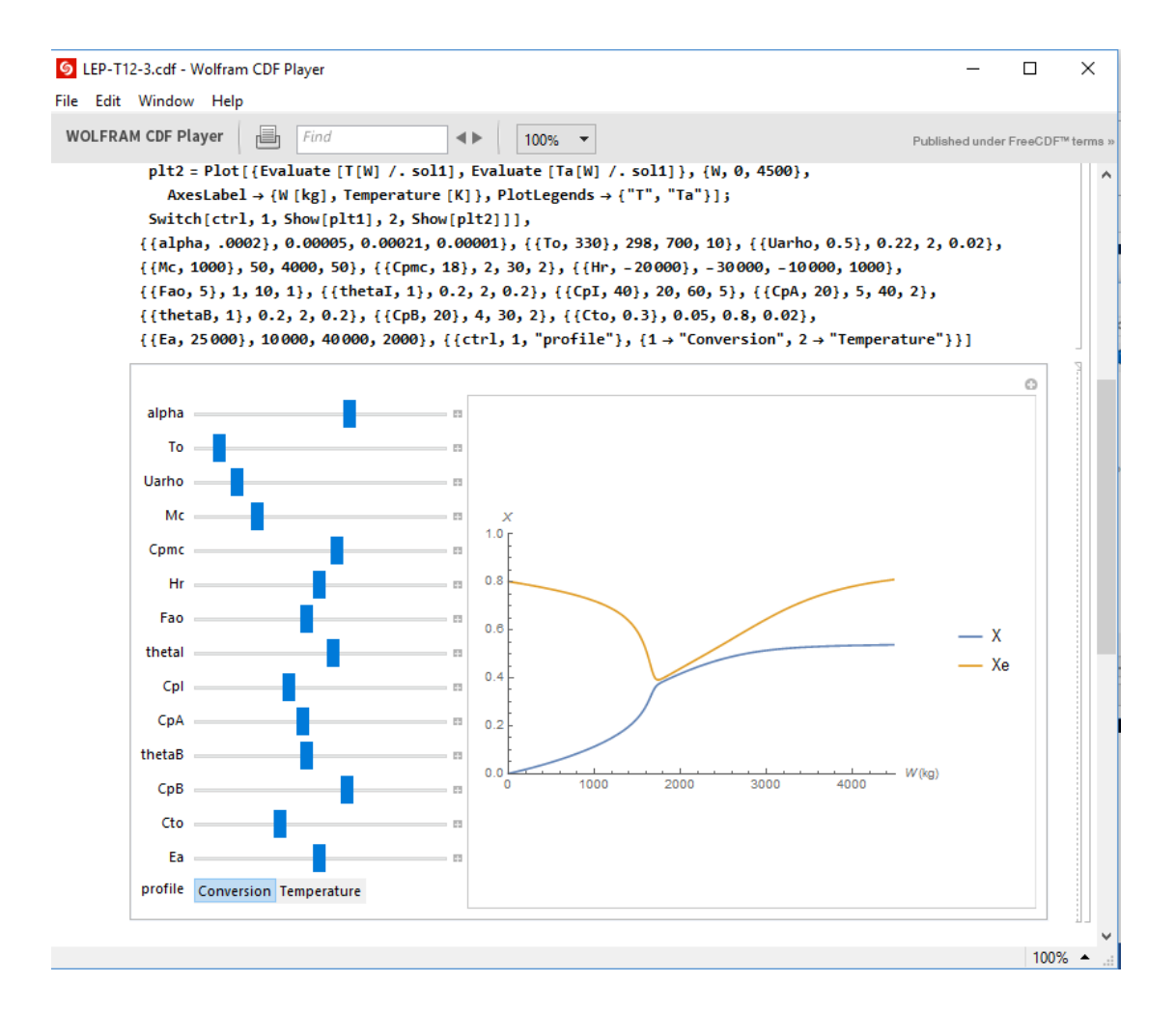

**Step 7**: To view effects of various parameters on the graph, simply adjust the slide bars to the left. To view and set the values of the variables, simply click the "+" to the right of each slide bar to view more options.

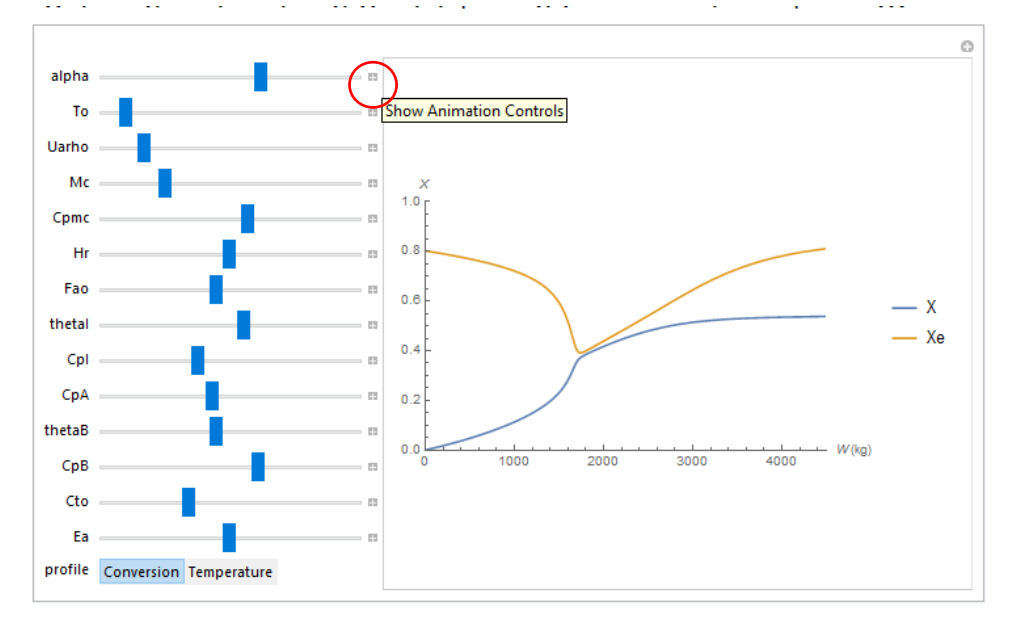

**Step 8**: To switch to the temperature graph, you can click the Temperature button in the profile option.

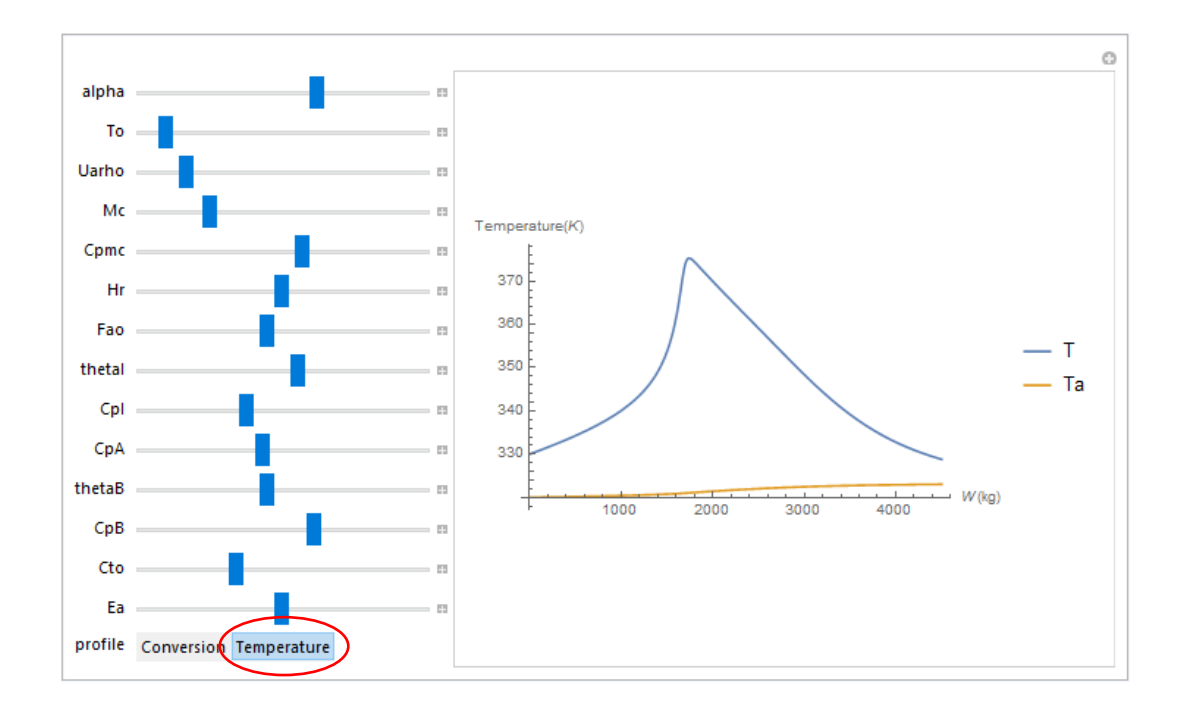